## Go-to-page

Use Go-to-page to quickly move to any page in a QuarkXPress® document (including master pages) or to get a page count for long documents.

To use Go-to-page:

1.

Click and hold the mouse button on the page number indicator in the lower left corner of the document window. A thumbnail of each page in the document is displayed. Each icon has a page number corresponding to your specifications in the Section dialog box (Page menu). Asterisks by the page numbers indicate the beginnings of sections.

2.

Move the mouse horizontally through the pages until the page you want to go to is highlighted. Release the mouse button; the selected page will be displayed with its origin in the upper left corner of the document window.

NOTE: All the thumbnail icons for long documents cannot fit in the pop-up display window. To access a page outside the visible row of icons, hold down the mouse button, move the pointer to the right or left end of the row of icons, and the row will scroll accordingly.